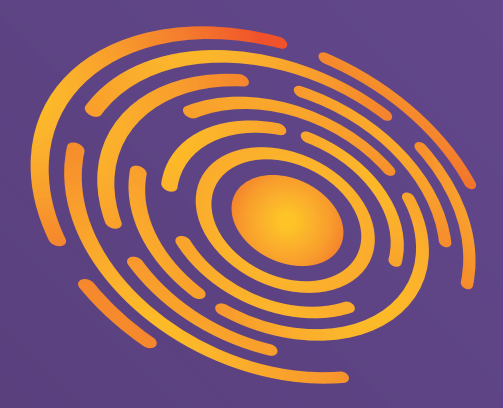

# **ZONNESTROOM** Collectief

# Register installation on Energieleveren.nl

www.zonnestroomcollectief.nl
 info@zonnestroomcollectief.nl
 +31 (0)36 - 7410 981

# ENERGIELEVEREN.NL

If you have solar panels or other generating equipment installed, you have the opportunity to generate energy. Initially, the government's net-metering scheme **ensures that your consumption on less sunny and (winter) days is "offset" against the output of your installation on sunny (summer) days.** If your generation is ultimately higher than your consumption, you will receive compensation for the surplus that you delivered back to the energy grid. The amount of this compensation depends on your energy provider. A big advantage of your own solar panels is lower or even no energy costs anymore!

Especially for you we present in this document a simple step-by-step plan to register your own solar installation. **Since as a (future) owner of solar panels you are required by law to report** that you generate your own power, this step-by-step plan is crucial to start feeding back power generated by yourself.

After you register, the grid operator will check whether your current energy meter is suitable for feeding power back. If necessary, a new meter will be installed on your premises. Moreover, your grid operator will from now on take into account the solar power you produce in order to avoid shortages or surpluses on the electricity grid.

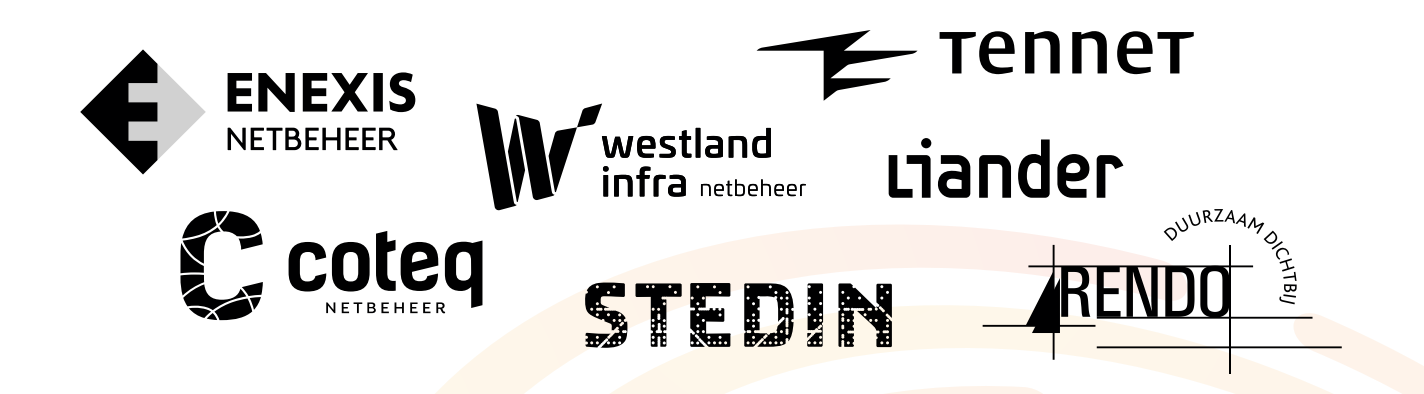

### **Important:**

It is helpful to keep the Zonnestroom Collectief quote handy in order to fill in all the fields requested when you sign up on energieleveren.nl

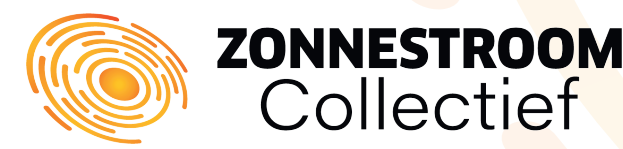

You can easily sign up online using your smartphone, laptop, computer or tablet. To do so, open your Internet browser and go to www.energieleveren.nl.

On the Energieleveren.nl website you can start your application immediately. On the right side of the homepage you will immediately see the first step of the registration process. To start, you will need the last 6 characters of your (smart) meter. You can find these on the meter in your meter box.

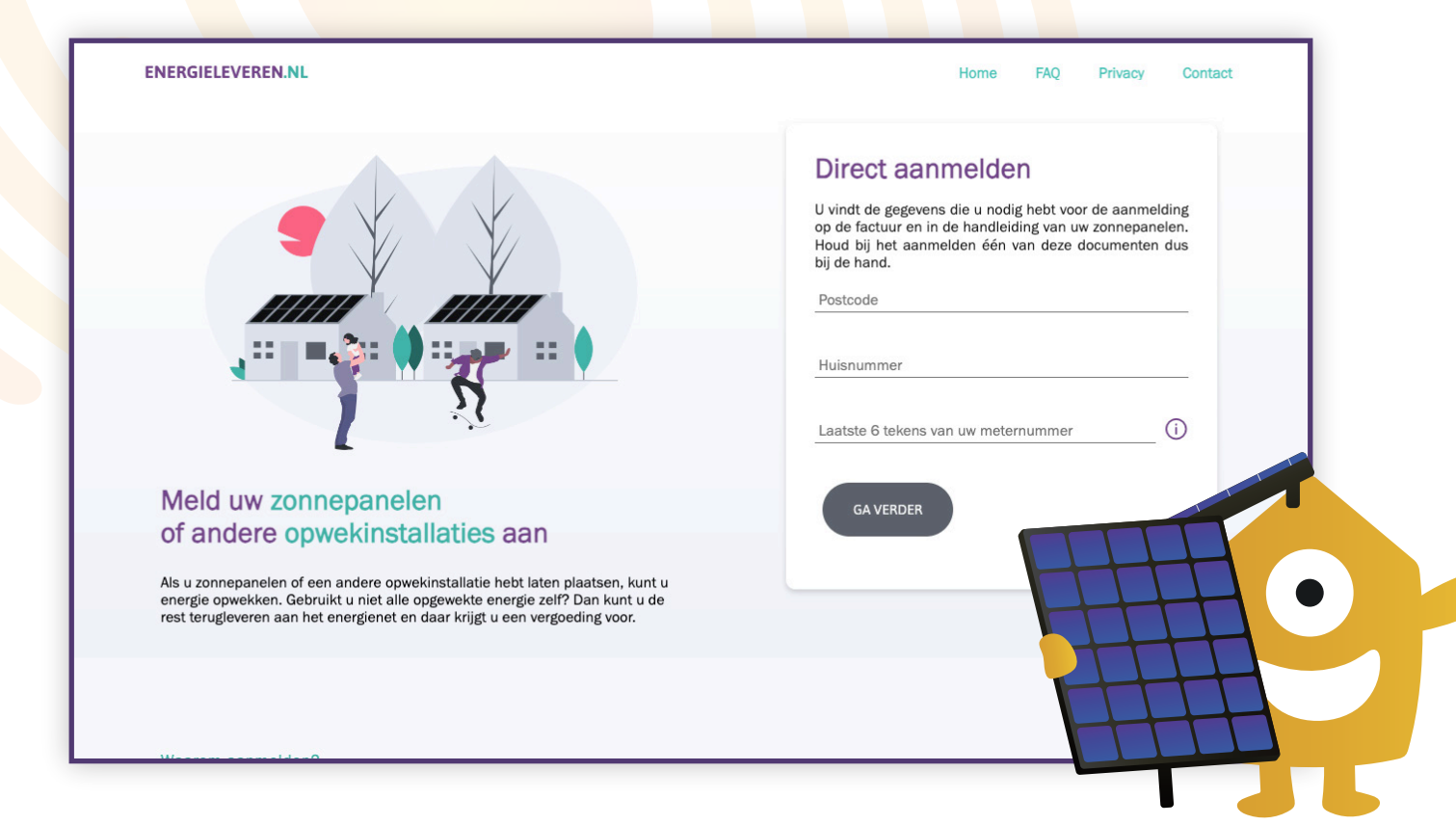

# Where can I find the meter number?

#### Smart meter

New meters often have a bar code. The meter number is usually below or above the barcode. To register your meter, we only ask for the last 6 digits and/or letters of the meter number.

#### **Traditional meter**

Traditional meters have a number that consists of a series of numbers, and sometimes letters. It often says "No." or "No." before the meter number. To register your meter, we only ask for the last 6 digits and/or letters of the meter number.

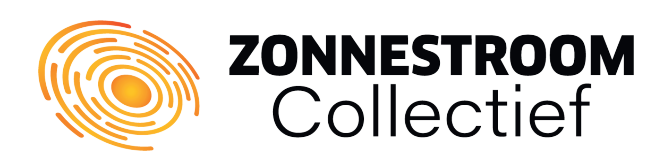

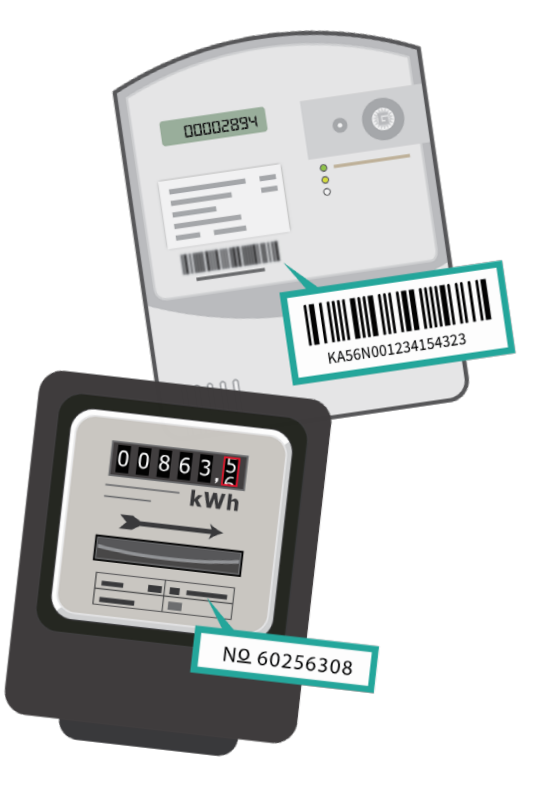

Next, you are going to create a new account. On the form, enter all your personal information along with your email address. Then press 'Verifieer e-mailadres'. Because your account must be confirmed before you can continue, it is important that your email address is entered correctly.

| ENERGIELEVEREN.NL | Home                                                                                                    | FAQ Privacy Contact                                                                                                    |
|-------------------|----------------------------------------------------------------------------------------------------|----------------------------------------------------------------------------------------------------|
|                   | Vul uw contactgegevens in<br>Vul eerst uw gegevens in en verifieer uw e-mailadres om een<br>elektricitetsopwekker te registreren, wijzigen of verwijderen.<br>Uw netbeheerder kan deze gegevens gebruiken om contact met u op te nemen.<br>Voorletter(s) |                                                                                                    |
|                   | Tusservoegsei (optioneel)<br>Achternaam<br>E-mailadres                                                                                                    |                                                                                                    |
|                   | Telefoonnummer (optioneel) ANNULEREN VERIFIEER E-MAILADRES                                                                                                    | E-mail verstuurd<br>U ontvangt binnen enkele minuten een e-mail om uw e-mailadres te verifiëren. Klik op de link om verder te gaan.<br>Geen e-mail ontvangen? Check dan eerst of deze in de spam folder van uw mailbox terecht is gekomen.<br>Let op: de link vervalt ne 24. |

### Step 3

Now go to the mailbox of the email address you provided when you registered. You will receive this email from Energieleveren.nl. Also check the spam folder of your mailbox if you have not received an email within a few minutes.

Click on the link you see in the email. Clicking on it will confirm your account and you can continue in the process of registering your installation.

### Step 4

You are now going to indicate that you want to register solar panels. In this case, **click on 'Zonnepanelen' and proceed to the next page.** If you want to register other devices that will supply energy in the future, you can click 'Anders'.

**ZONNESTROOM** Collectief

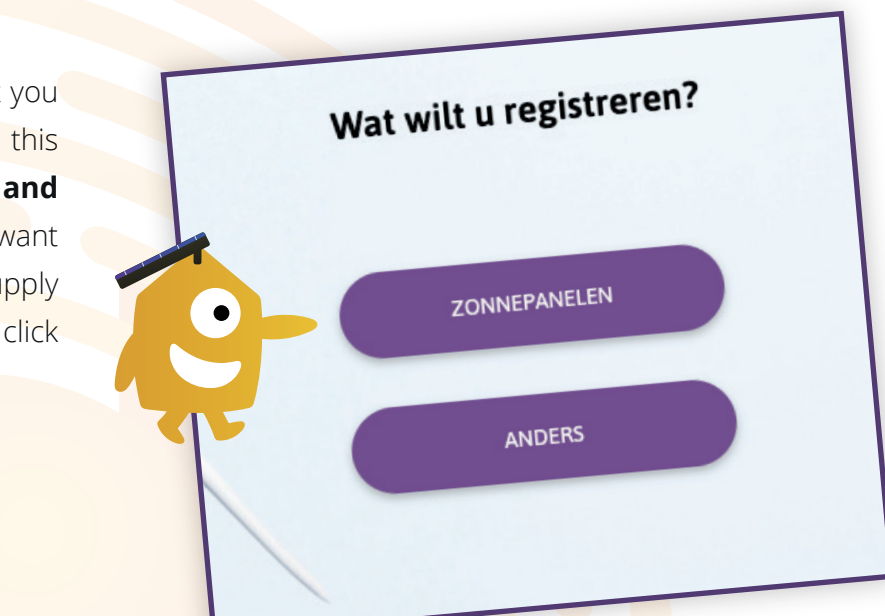

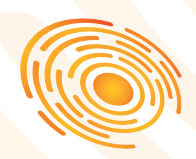

We will now enter the most important data to register your installation. To register your solar panel installation, specific data will be requested. **This data can be found on the quote you received from Zonnestroom Collectief.** 

#### AC- of uitgangsvermogen omvormer

The power varies depending on your chosen brand and type of inverter. Below we have listed our commonly used inverters.

#### Aantal zonnepanelen

The number of panels is indicated on your quote. If more panels are installed during installation, you will of course adjust the number to the installed number.

#### Vermogen per zonnepaneel in Wattpiek (Wp)

The power output is stated on the quotation. The total power is calculated automatically.

#### Merk en type omvormer

This is mentioned on the quotation you received from us.

#### Aanwezigheid elektriciteitsopslag

If you also have a battery storage system, please indicate this here.

#### Datum inbedrijfname

You use the (planned) installation date or a date in the future. If your grid operator needs to replace the energy meter, choose a date several weeks in the future so that your operator has the opportunity to replace it.

| Brand and type           | Total power          | Output power                        |
|--------------------------|----------------------|-------------------------------------|
| Growatt MIN-3600         | 3600 Watt            | 3.6 kW                              |
| Growatt MIN-5000         | 5000 Watt            | 5.0 kW                              |
| Enphase iQ8+ (300 Watt)  | see calculation exam | ple (number of panels * 300) / 1000 |
| Enphase iQ8MC (330 Watt) | see calculation exam | ple (number of panels * 330) / 1000 |

**Calculation example:** You bought 20 panels with Enphase iQ8+ micro inverters. The total power in this case is  $20 \times 300W = 6,000$  watts. As output power in kW, enter 6.0.

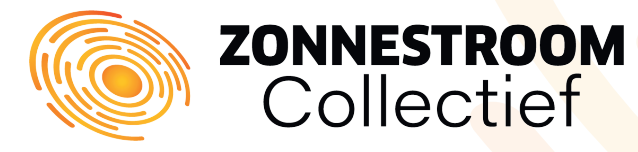

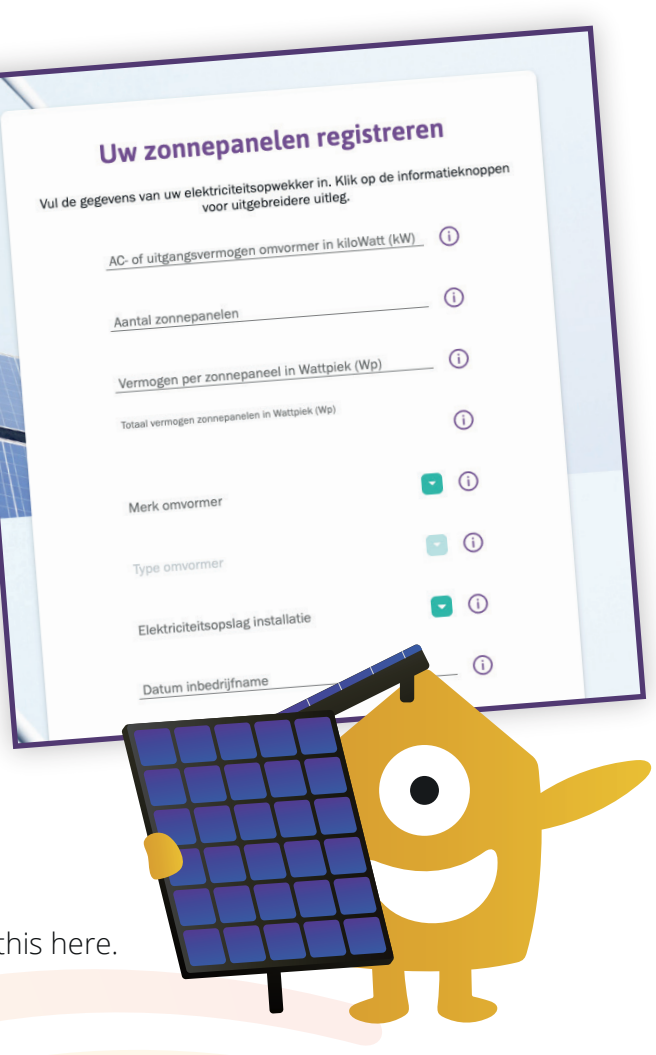

We are almost there! You will now arrive at the verification page where you can check all your entered information one more time. Check all the details carefully and when you are convinced that everything is correct, you can click on the box "Ik verklaar het bovenstaande naar waarheid te hebben ingevuld."

#### Th<mark>en pre</mark>ss "Volgende" to complete your application.

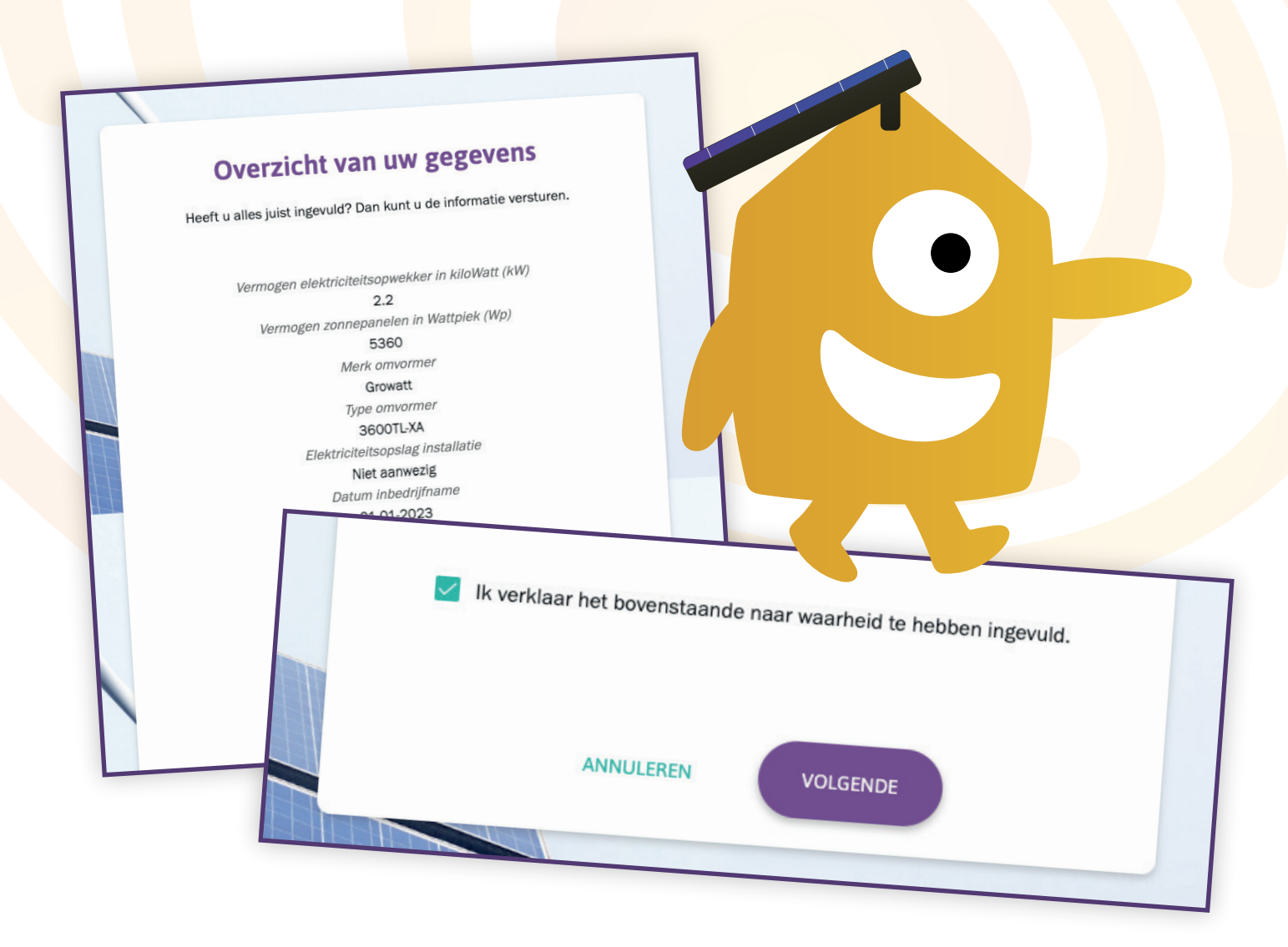

# **Registration complete!**

Your enrollment is now successfully completed and you can proceed to your personal page to view your enrollment. If in the future you would like to add additional solar panels to your roof or make changes to your energy storage, you can click "Toevoegen" again to make an additional registration.

If you have any questions following this guide or your application, we are of course here to help! You can contact us via email or phone.

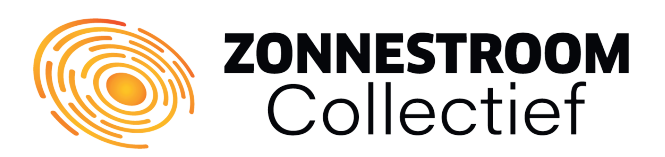

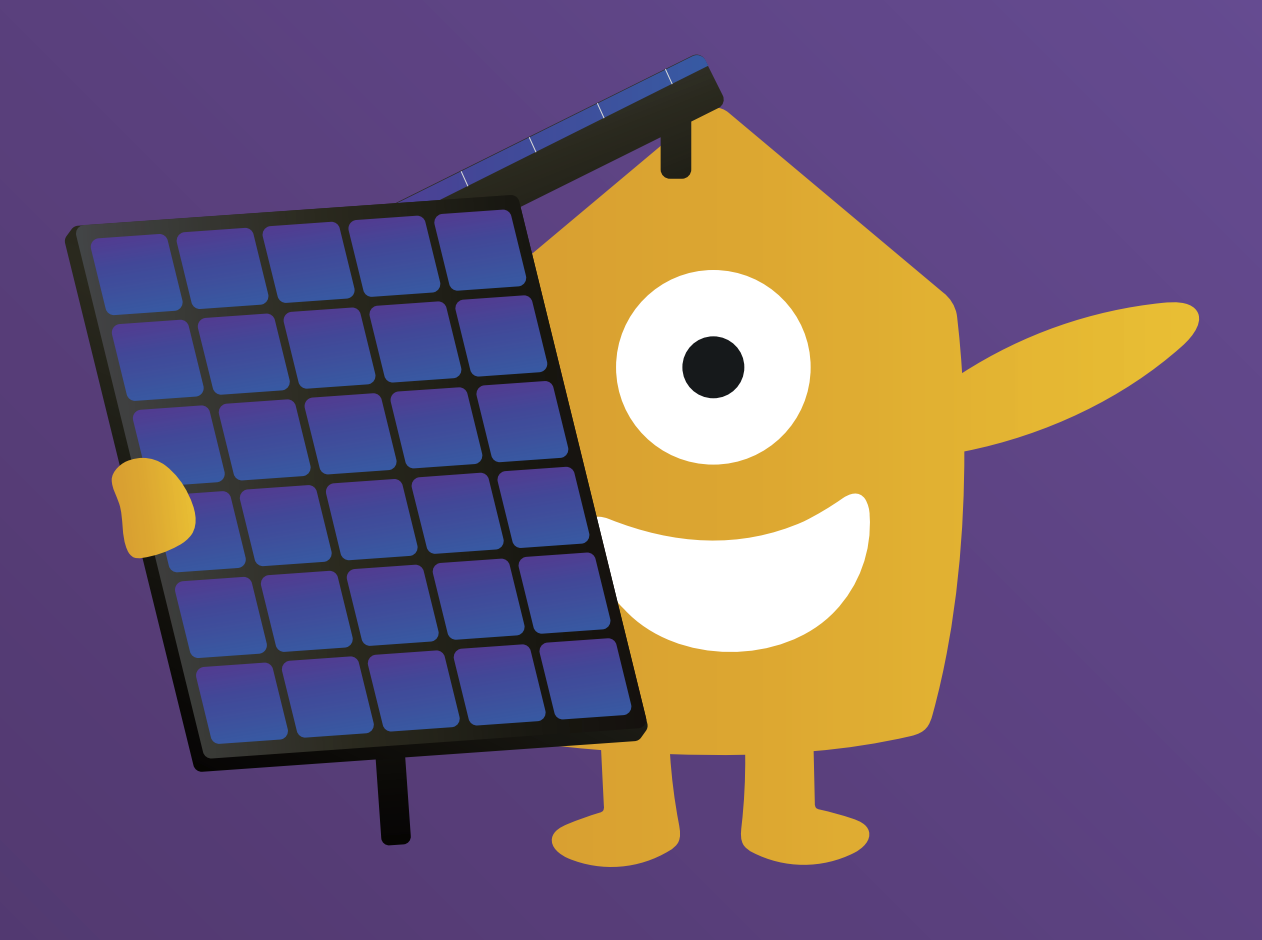

# Any questions?

We are ready to help you! Do not hesitate to contact us and we will do everything we can to serve you to the best of our ability.

www.zonnestroomcollectief.nl
info@zonnestroomcollectief.nl
+31 (0)36 - 7410 981